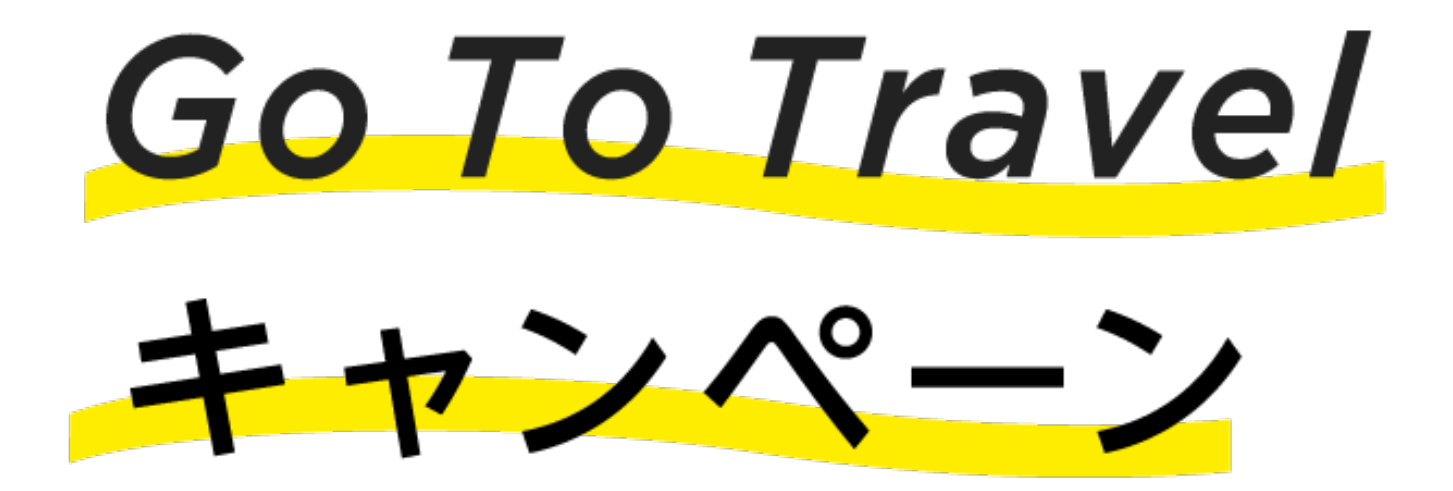

## 公式ホームページからの クーポン発行方法

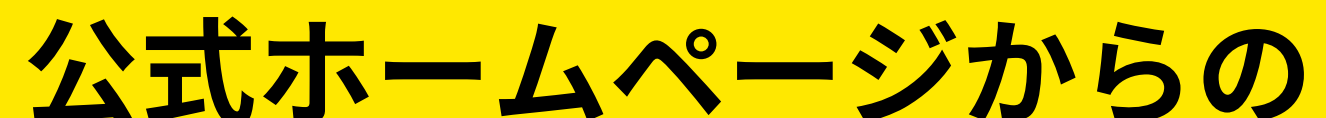

# ンエン・コンシンシン ご予約は予約後にクーポン ン発行が必要となります

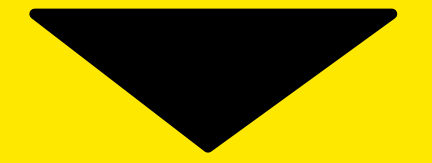

## STEP1 公式ホームページから予約する

## **STEP2** STAYNAVI にアクセス

### STEP3 クーポンを発行

## STEP4 クーポンを保存

## STEP5 クーポンを持参

### FINISH 割引を受けて宿泊

#### 手続きが難しそう... と思ったらお電話で代理発行できます

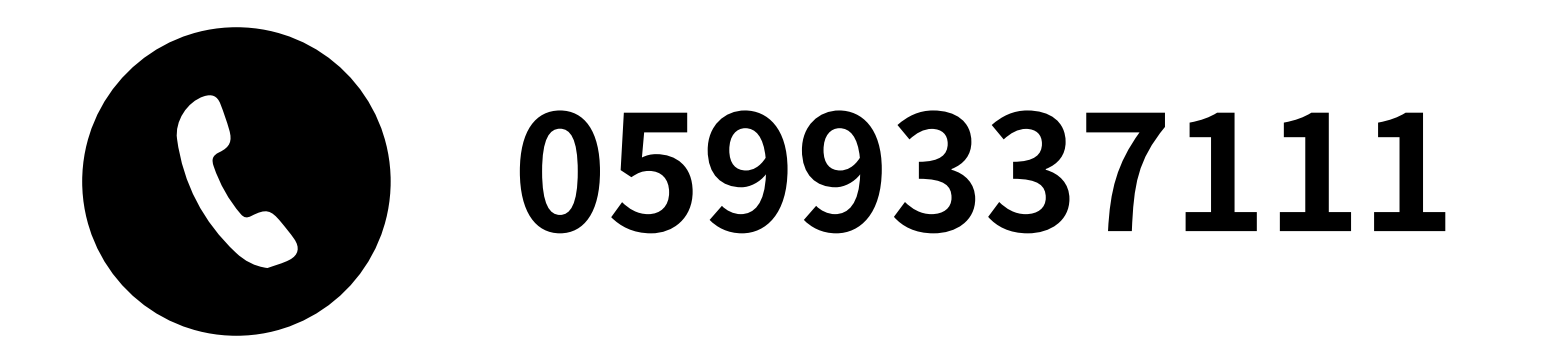

## STEP1 公式ホームページから予約する

公式ホームページのすべてのプラン が Go to Travel キャンペーン対象と なっています。お好みのプランをお 選びください。

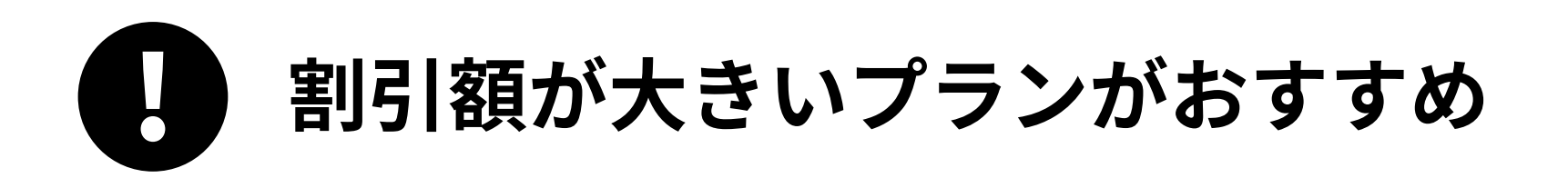

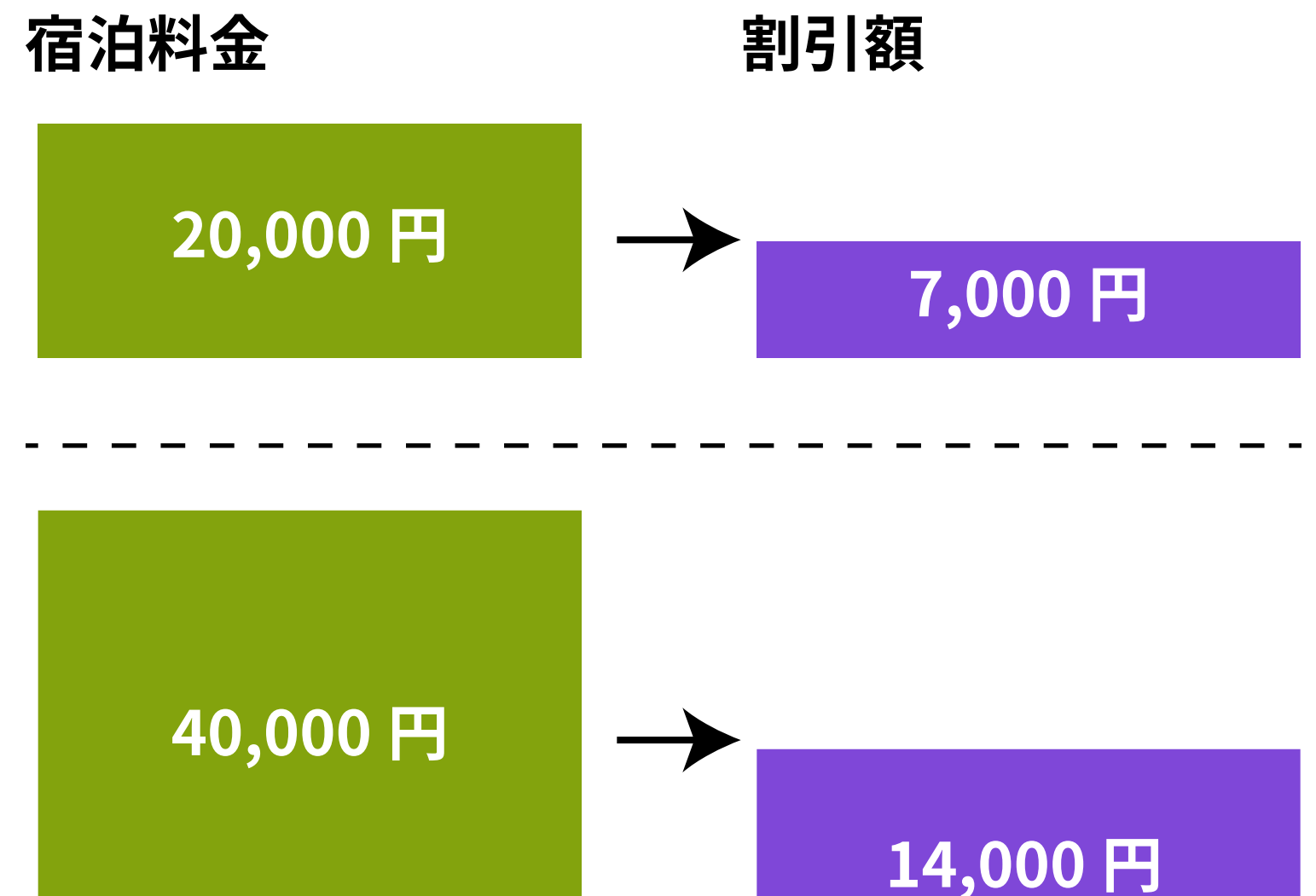

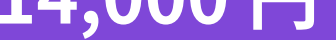

#### 割引額は 14,000 円が最大です

#### Goto 宿泊プランを探す

## **STEP2** STAYNAVI にアクセス

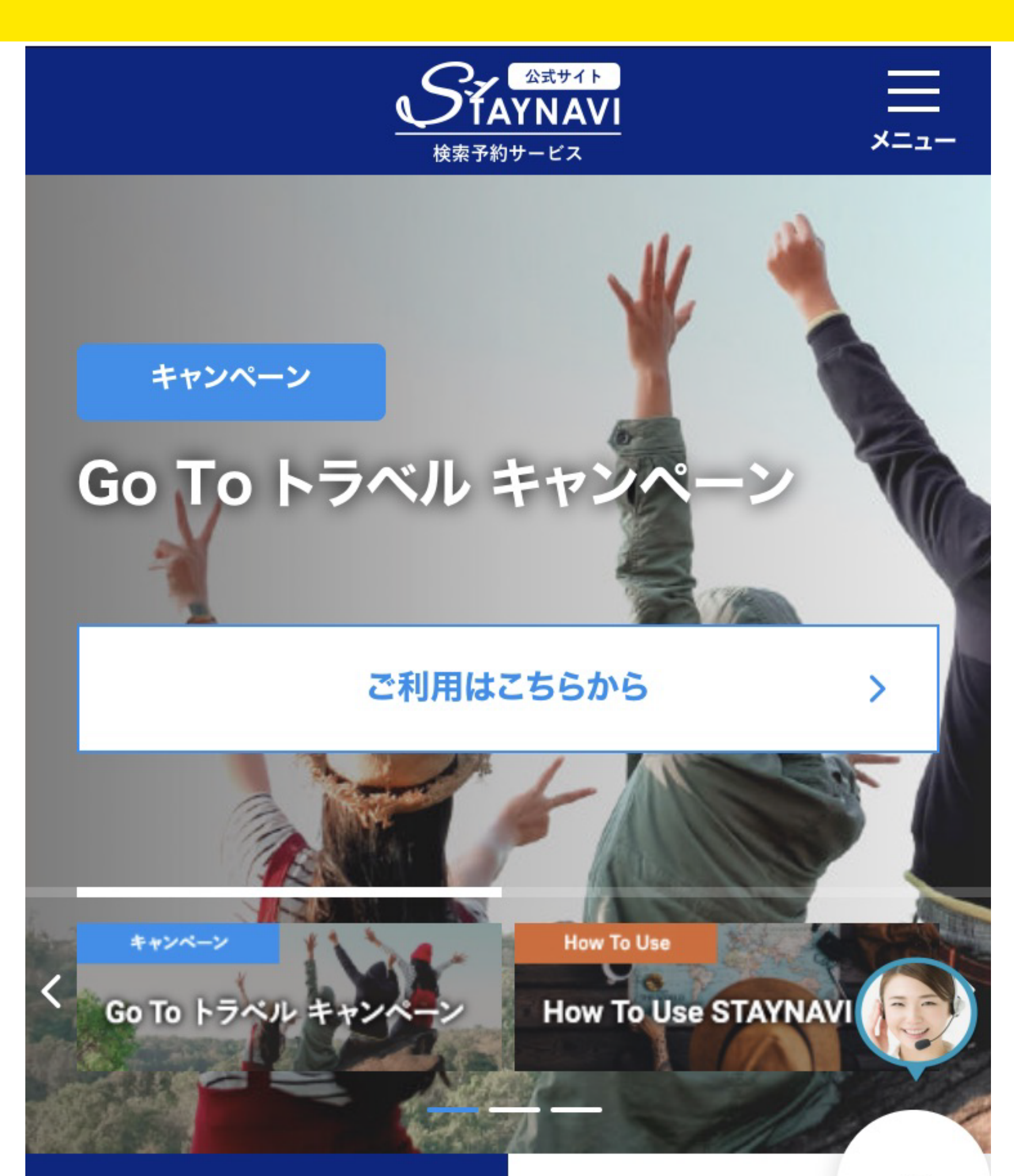

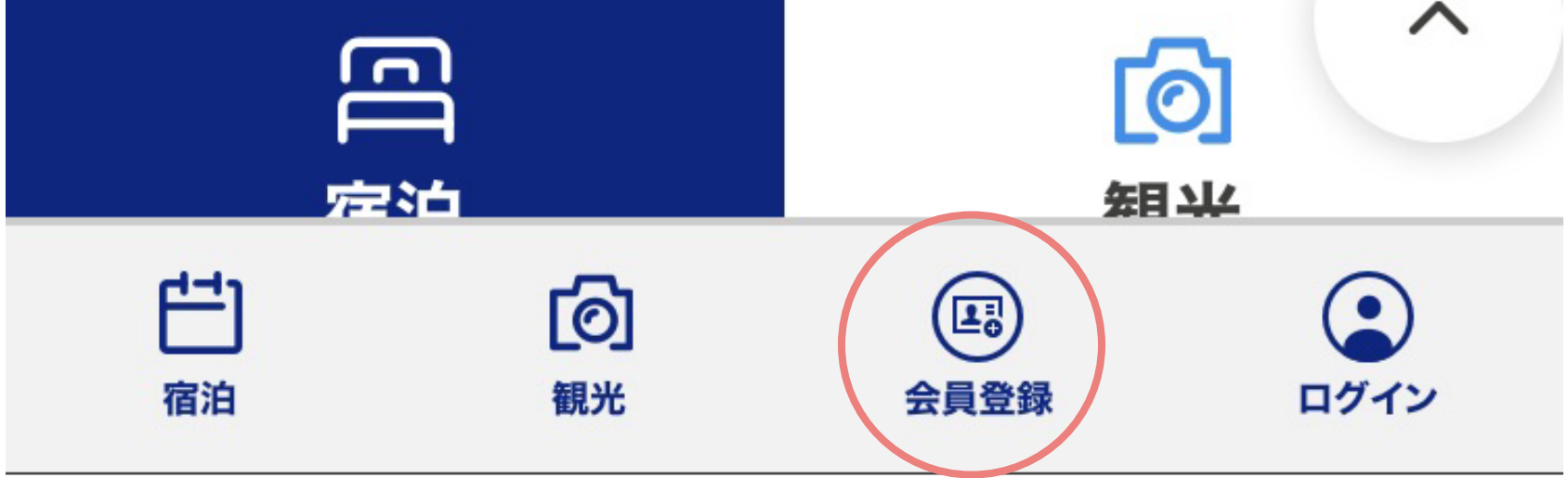

#### クーポン発行サイト「STAYNAVI」に アクセスし会員登録から情報を入力 して会員登録を行ってください

## STEP3 クーポンを発行

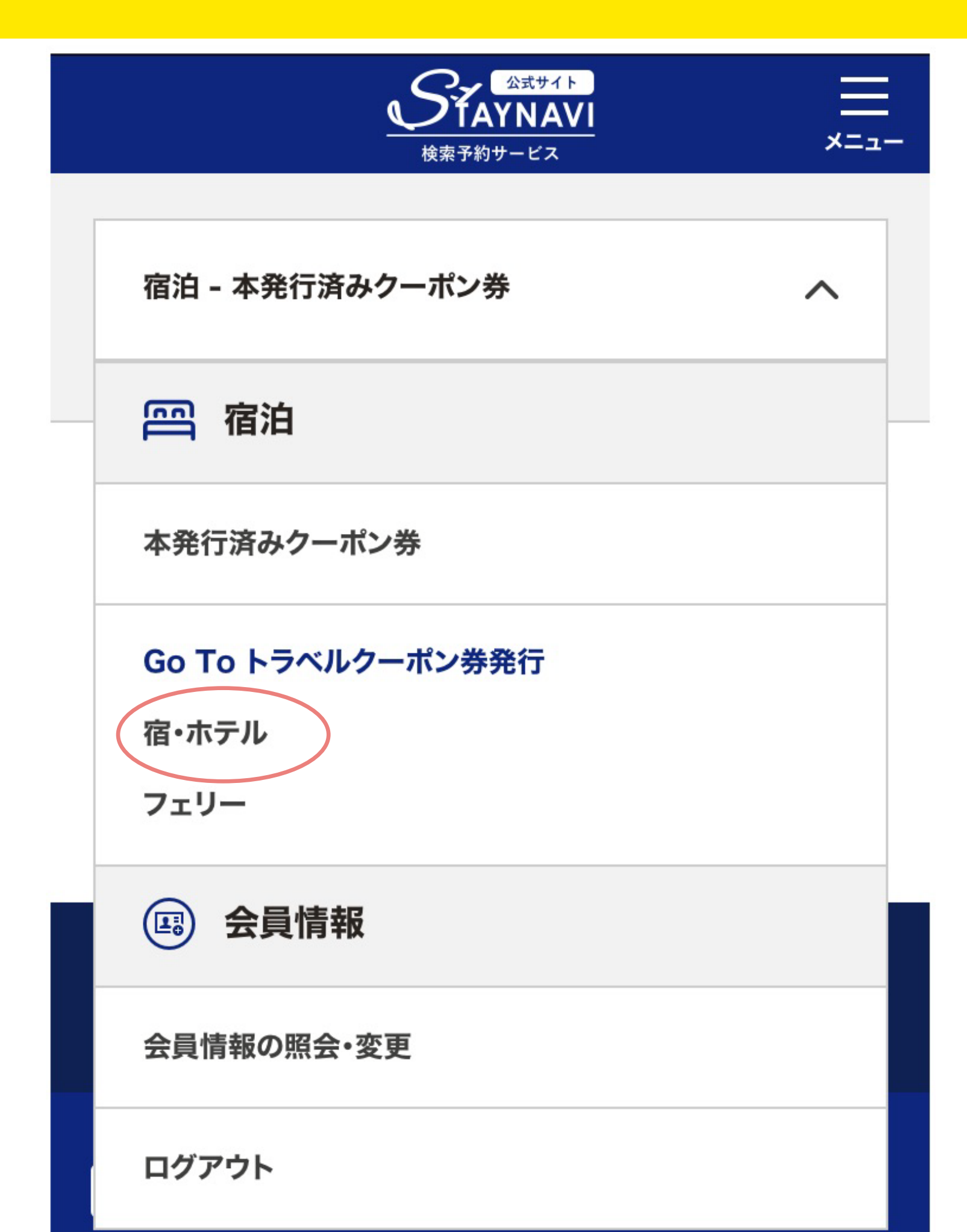

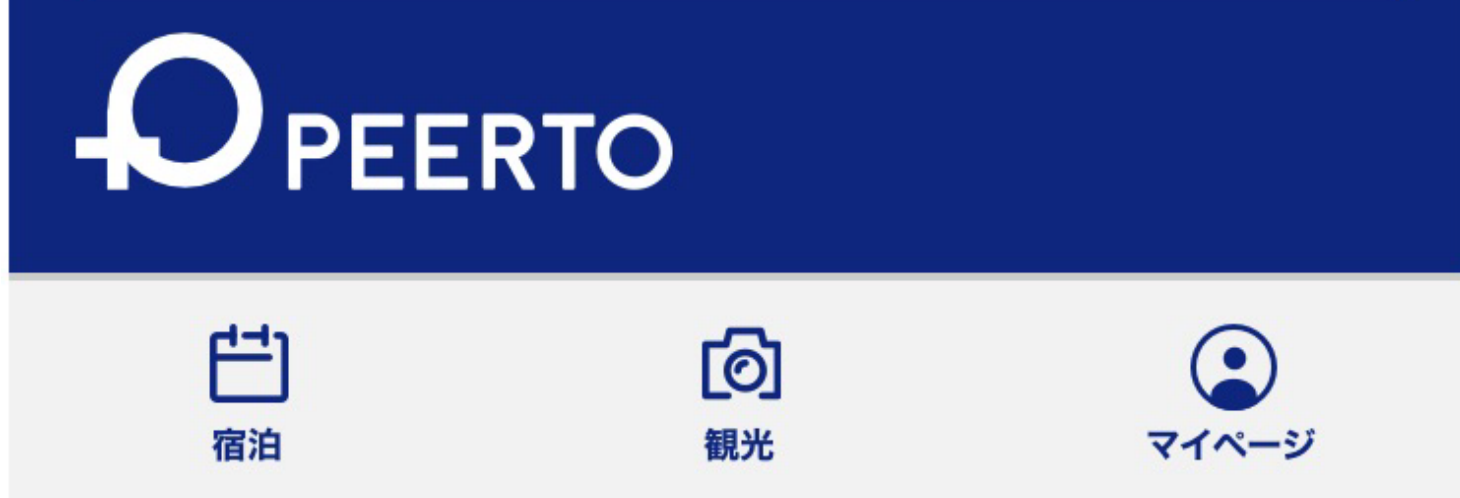

#### ログインした状態でマイページから GoTo トラベルクーポン券発行の宿・ ホテルを押して入力画面へ進みます

## STEP3 クーポンを発行

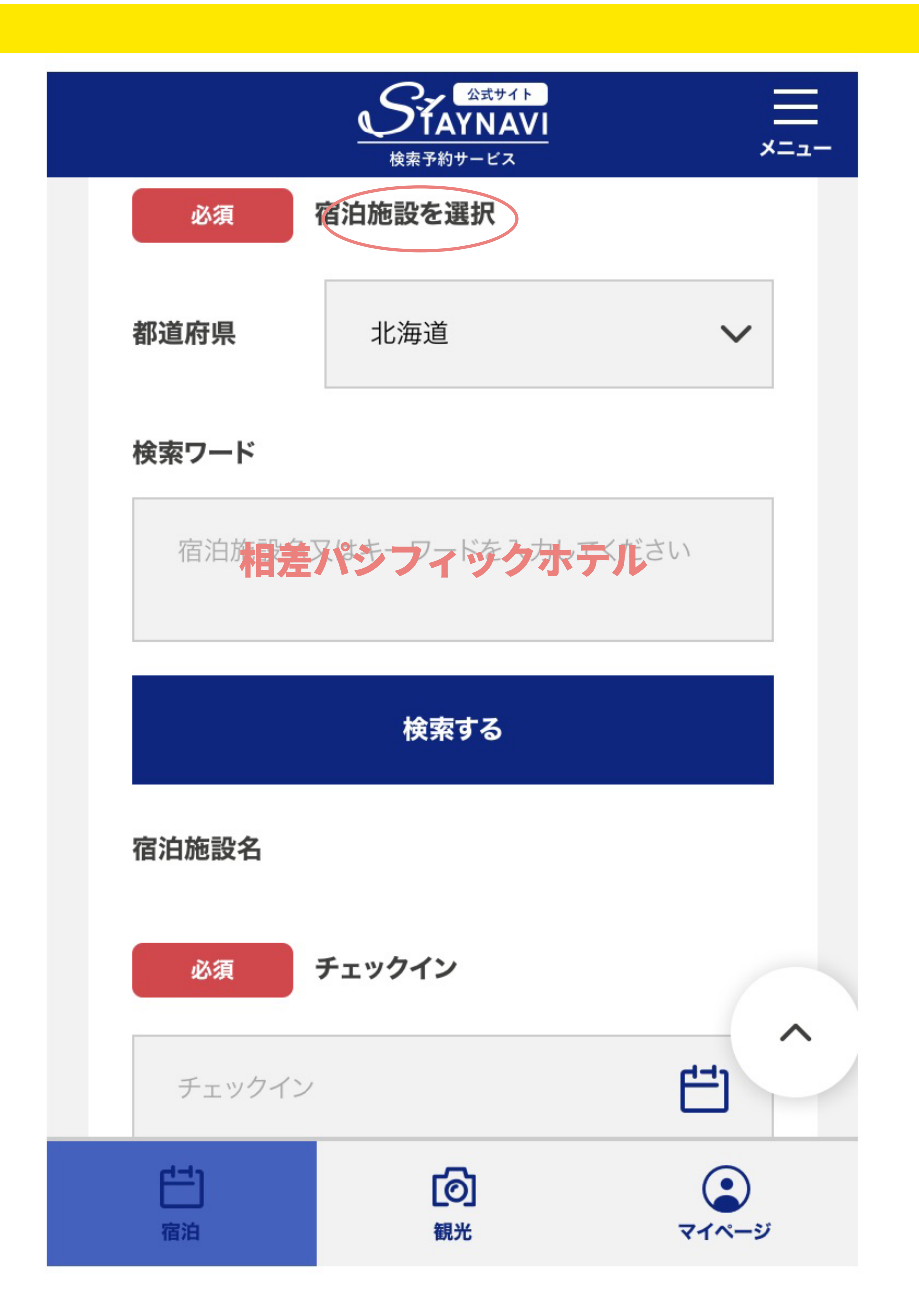

#### 予約した内容を入力してください。 宿泊施設には「相差パシフィックホ テル」をご選択ください。

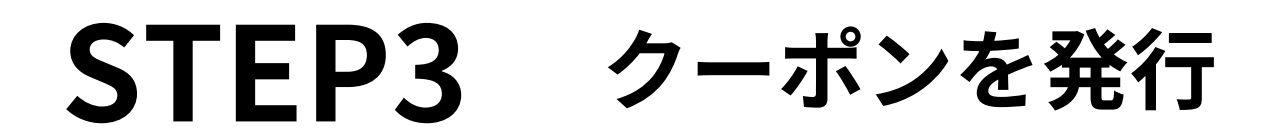

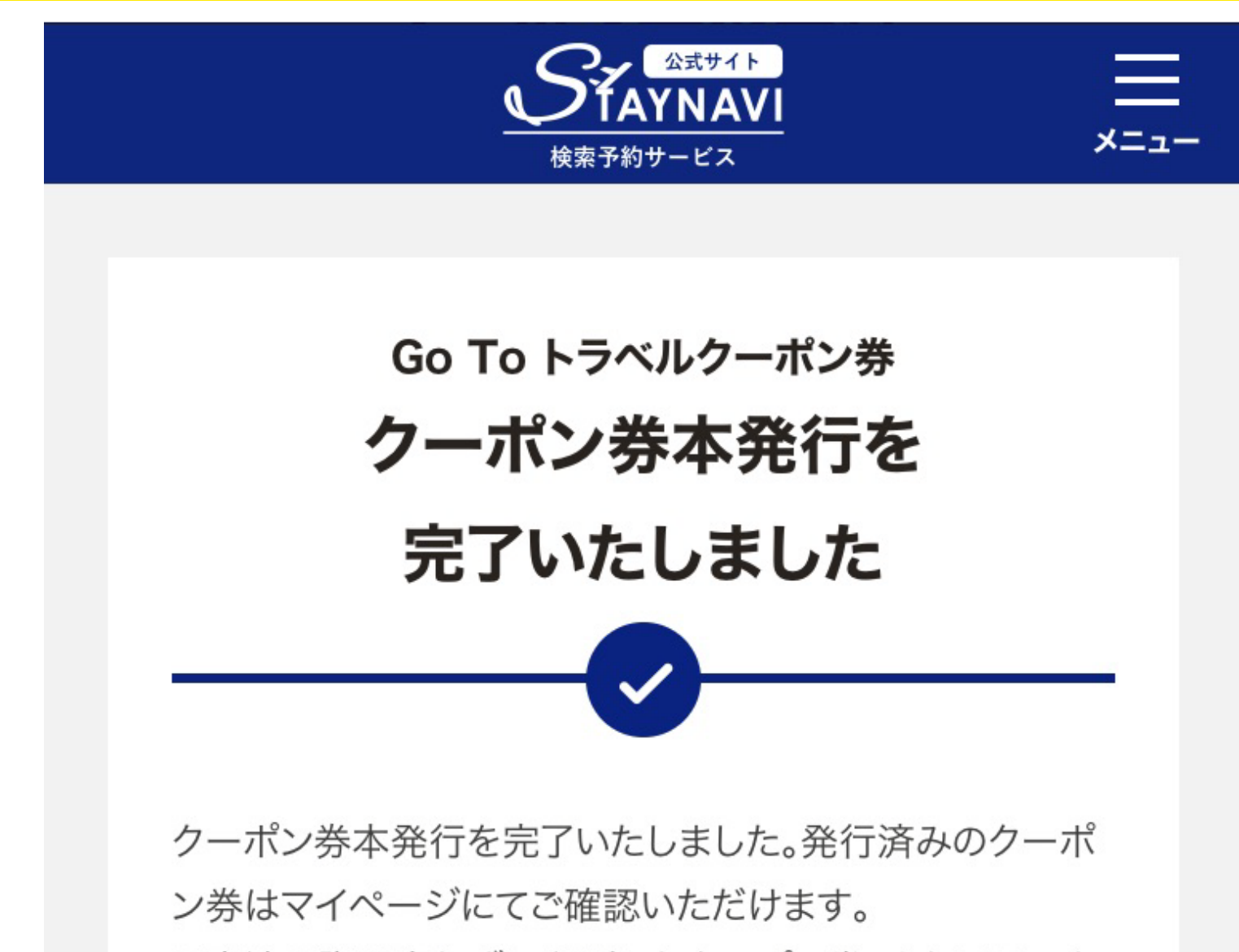

ご宿泊の際は忘れずに印刷したクーポン券、またはスマホ に保存したクーポン券をお持ちの上、宿泊施設のフロント にてお見せください。

クーポン券を確認

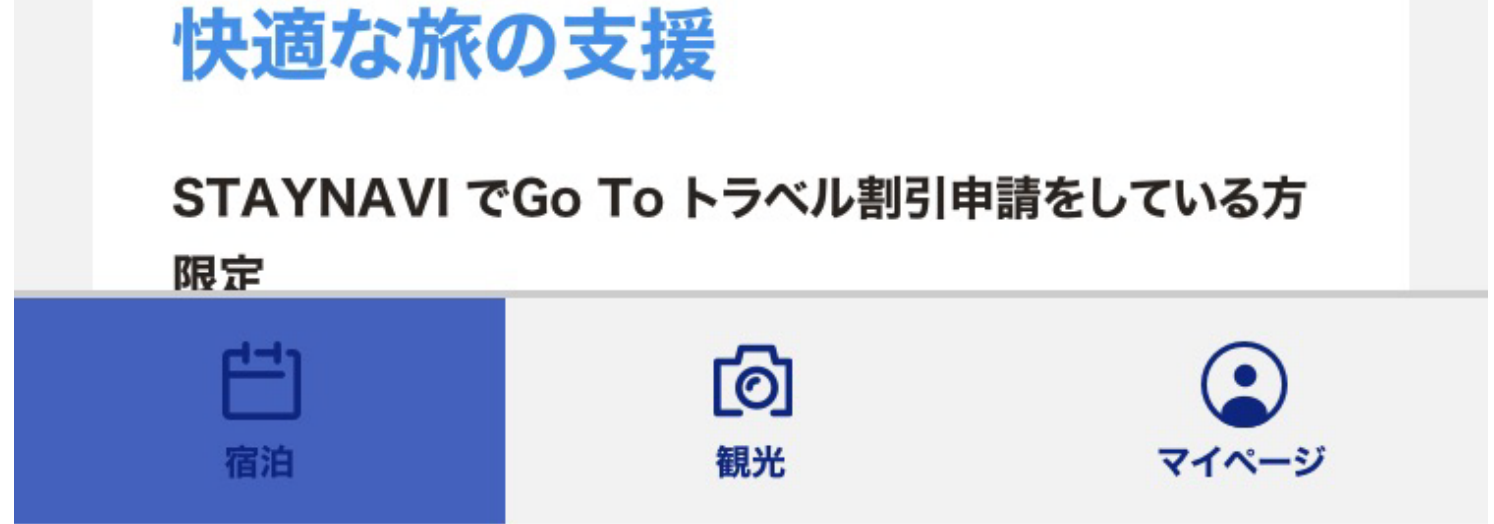

#### 入力が終了した発行するを押して クーポン発行が完了します

#### STEP4 クーポンを保存

#### 宿泊 - 発行済みクーポンの確認

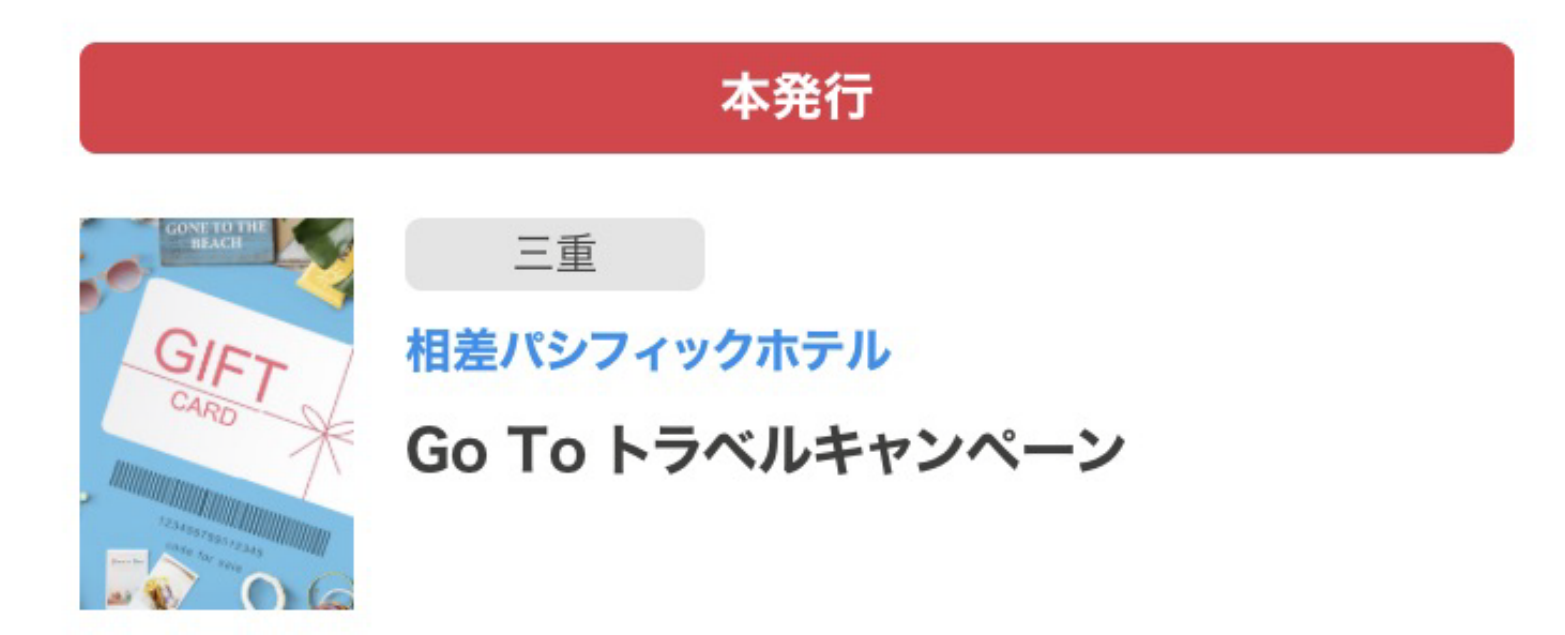

ご予約いただいた宿泊予約代金のより35%OFF! 連泊制限 利用回数に制限なし! ※割引額の上限は1人1泊あたり14,000円です

(同行するお子様も1人と数えます) ※Go To トラベルキャンペーンの予算には限りがあります。お早め にご予約ください。

クーポン番号:

#### GTTC-8QN9-1499

#### 🦯 利用予定日

2020年9月24日~2020年9月25日

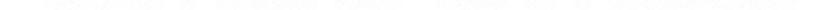

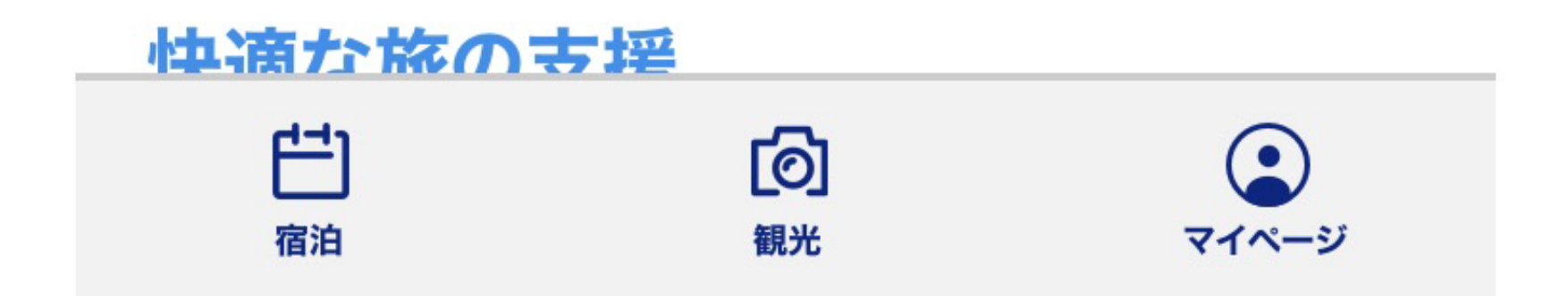

#### 発行したクーポンは印刷またはスク リーンショットで保存してください

#### STEP5 クーポンを持参

宿泊当日にクーポンをお持ちください。 チェックイン時にご提示していただく ことで割引が適応されます

#### FINISH 割引を受けて宿泊

宿泊料金(館内での追加利用は対象外) に割引を適応したご宿泊料金でご精算 いただくことができます。

#### 面倒くさいな... と思ったらお電話で代理発行できます

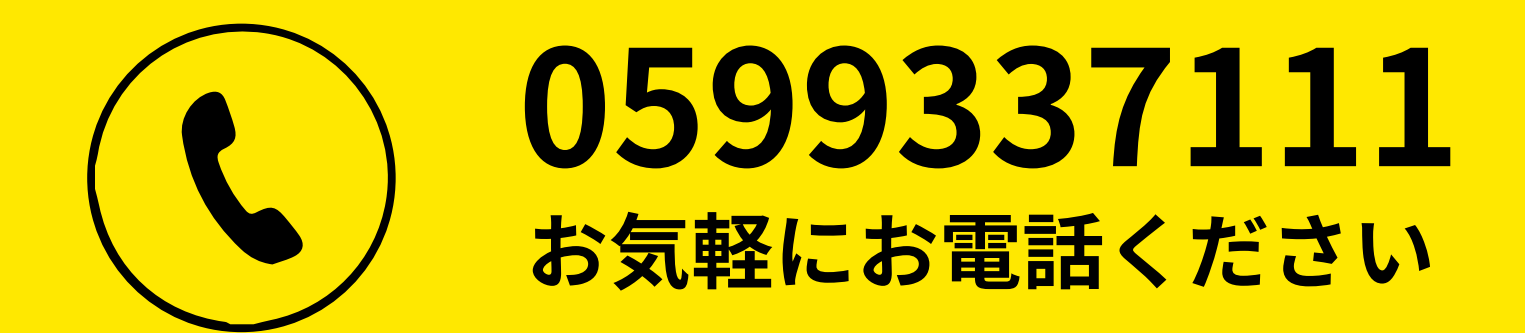